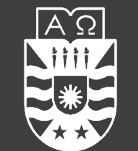

UNIVERSIDAD DEL BÍO-BÍO FACULTAD DE CIENCIAS EMPRESARIALES

# DevCloud **Computación Heterogénea**

Profesor: Dr. Joel Fuentes - jfuentes@ubiobio.cl

Ayudantes:

- Daniel López <u>daniel.lopez1701@alumnos.ubiobio.cl</u> Sebastián González <u>sebastian.gonzalez1801@alumnos.ubiobio.cl</u>

Página web del curso: http://www.face.ubiobio.cl/~jfuentes/classes/ch

### DevCloud

- Entorno de desarrollo remoto con acceso a CPU multi-core, GPUs, FPGAs, etc
- Nos enfocaremos a desarrollo con OneAPI (DPC++)

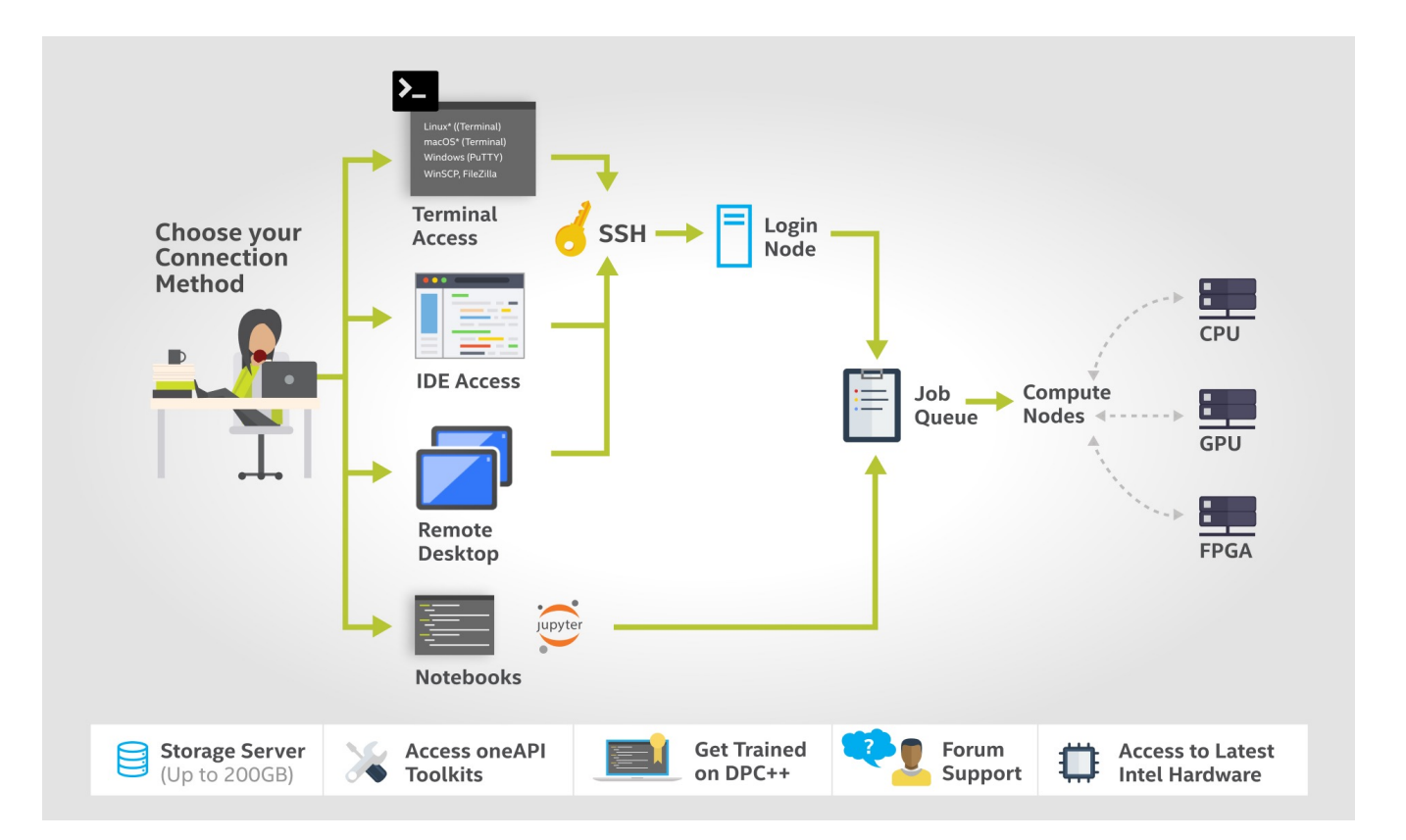

### DevCloud

- 1. Crear una cuenta DevCloud OneAPI
  - <u>https://devcloud.intel.com/oneapi/</u>
- 2. Instalar Cygwin
  - https://cygwin.com/install.html
  - Software a incluir durante la instalación: ssh, gcc, g++
- 3. Instalar VSCode
  - <u>https://code.visualstudio.com/</u>
  - Instalar extension Remote SSH desde el Visual Studio Marketplace

## DevCloud: Configurar IDE

Ver pasos en detalle <a href="https://devcloud.intel.com/oneapi/documentation/connect-with-vscode/">https://devcloud.intel.com/oneapi/documentation/connect-with-vscode/</a>

- **1**. Configurar SSH
  - **1**. Descargar script acorde a usuario DevCloud
  - 2. Abrir Cygwin y ejecutar script con: \$bash archivo.txt
- 2. Configurar extensión SSH en VSCode
  - 1. Abrir Remote Explorer
  - 2. Actualizar en configuraciones el SSH Config a: C:\cygwin64\home\<user>\.ssh\config
  - 3. Actualizar en File->Preferences->Settings el Remote.SSH Path (utilizar el buscador) a: C:\cygwin64\bin\ssh.exe

#### DevCloud: Acceso

- **1**. Abril terminal **1** Cygwin
  - Accesar a DevCloud mediante: \$ssh devcloud
  - Solicitar nodo de cómputo mediante: \$qsub -I
- 2. Abrir terminal 2 Cygwin
  - Accesar al nodo de cómputo mediante: \$ssh <compute-node-name>.aidevcloud
  - Por ejemplo si el nombre del nodo es soo1-no59, debe ejecutar: \$ssh s001-n059.aidevcloud
- 3. Abrir Conexión Devcloud en VSCode

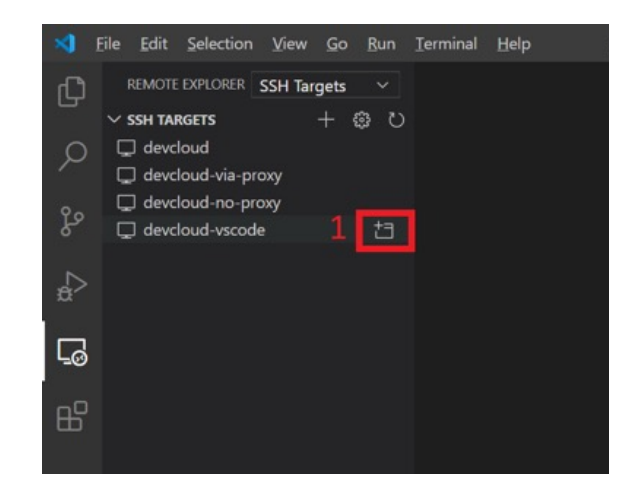